## WORKFLOW DE ESTÁGIOS REMUNERADOS PELA USP – PRORROGAÇÃO (ALUNO USP) – ANEXO C

| SOLICITAÇÃO DE PRORROGAÇÃO<br>DE ESTÁGIO                               | MÉRITO ACADÊMICO E<br>FORMALIZAÇÃO   | FORMALIZAÇÃO E<br>VALIDAÇÃO                                                                                      |
|------------------------------------------------------------------------|--------------------------------------|----------------------------------------------------------------------------------------------------|
| SOLICITANTE / SUPERVISOR                                               |                                      | DIRIGENTE                                                                                                    |
| INTERNO<br>Cadastra pedido de prorrogação no                           | COMISSÃO DE GRADUAÇÃO                | Assina Termo de Aditamento de<br>Compromisso e cadastra data no                                                  |
| sistema                                                                | Emite parecer de mérito<br>acadêmico | sistema                                                                                                    |
|                                                                        |                                      | ÁREA FINANCEIRA                                                                                                  |
| ÁREA FINANCEIRA                                                        |                                      | Efetua remaneiamento do recurso                                                                                  |
| Analisa disponibilidade de recursos                                    | PRÓ-REITORIA DE<br>GRADUAÇÃO         | financeiro                                                                                                    |
| DIRIGENTE                                                              | Analisa parecer de mérito            | SERVIÇO DE GRADUAÇÃO                                                                                             |
| Autoriza uso dos recursos                                              |                                      | Verifica documentação, valida a<br>prorrogação do estágio e encaminha                                            |
|                                                                        | SERVIÇO DE GRADUAÇÃO                 | processo ao Solicitante/Supervisor de<br>Estágio para ciência                                                    |
| SOLICITANTE / SUPERVISOR                                               | Cadastra dados do estagiário no      |                                                                                                    |
| INTERNO                                                                | sistema e emite Termo de             | SOLICITANTE / SUPERVISOR                                                                                         |
| Solicita Relatório Circunstanciado ao                                  | Aditamento de Compromisso            | INTERNO                                                                                                    |
| estagiário e emite documentos. Junta-<br>os ao processo do estagiário. |                                      | Toma ciência de que a prorrogação fo validada.                                                                   |
| V                                                                      | $\mathbb{V}$                         | Atenção: os detalhes sobre o fluxo do<br>processo encontram-se no Anexo C<br>(guando cadastrar no sistema emitir |

## ANEXO C – PRORROGAÇÃO DE ESTÁGIOS REMUNERADOS PELA USP (ALUNO USP)

documentos, instruir processo etc.)

#### Fluxo do processo

### **1** Solicitante

- solicita o atestado de matrícula do aluno, no qual deve constar o semestre que está cursando e o total de semestres do curso.
- acessa o sistema informatizado (Júpiter Web em <a href="http://sistemas.usp.br">http://sistemas.usp.br</a>) e cadastra interesse em prorrogar estágio, conforme apostila do sistema (*Como cadastrar solicitação de prorrogação de estágio*). O acesso ao sistema ficará disponível para docentes e servidores designados (servidores que ocupam funções de estrutura). Ao salvar, a solicitação é enviada à área financeira para análise.

# 2 Área Financeira

- recebe e-mail informando que há solicitação de prorrogação de estágio a ser analisada.
- acessa o sistema informatizado (Mercúrio), analisa a solicitação de estágio e cadastra informação sobre a disponibilidade de recursos. Ao salvar, a solicitação é enviada ao Dirigente da Unidade/Órgão para autorização.

### 3 Dirigente da Unidade/Órgão

• recebe e-mail informando que há solicitação de prorrogação de estágio a ser analisada.

- acessa o sistema informatizado (Mercúrio) e analisa a solicitação de prorrogação de estágio. Ao salvar, se não for aprovada, a solicitação é finalizada. O parecer fica disponível no sistema para o Solicitante tomar ciência (ver apostila *Como cadastrar o Parecer do Dirigente*). Se não for aprovada, a solicitação é encaminhada à Área financeira para cancelamento da préreserva.
- Se for aprovada, a solicitação é encaminhada ao Solicitante.

### 4 Solicitante

• solicita ao aluno o Relatório Circunstanciado das atividades executadas no período anterior.

### 5 Estagiário

• Elabora Relatório Circunstanciado, assinando-o e entrega para o Solicitante.

### 6 Solicitante

- acessa o sistema informatizado (Júpiter Web) e providencia a impressão e assinatura dos documentos Plano Individual de Estágio e Declaração de Responsabilidade (apostila do sistema – tópico *Indicação do Aluno*).
- encaminha os documentos, incluindo o atestado de matrícula, ao protocolo para juntar ao processo do estagiário e posteriormente enviar à Comissão de Graduação da Unidade de Ensino para análise do mérito acadêmico.

### 7 Comissão de Graduação da Unidade de Ensino

- recebe e-mail informando que há solicitação de prorrogação de estágio a ser analisada no sistema.
- acessa o sistema informatizado (Júpiter Web) e cadastra os dados do parecer de mérito acadêmico (ver tópico Área Acadêmica da apostila). Ao salvar, a solicitação é liberada no sistema para a Pró-Reitoria de Graduação.
- providencia a impressão do documento Parecer de Mérito Acadêmico disponível no sistema.
- providencia a assinatura do documento e junta ao processo do estagiário.
- envia processo ao protocolo para que seja encaminhado à Pró-Reitoria de Graduação.

### 8 Pró-Reitoria de Graduação

- recebe e-mail informando que há solicitação de prorrogação de estágio a ser analisada no sistema.
- acessa o sistema informatizado (Júpiter Web) e cadastra os dados da análise de mérito acadêmico. Ao salvar, a solicitação é liberada no sistema para a Área de Graduação da Unidade de Ensino do aluno.
- providencia a impressão do documento de Análise de Mérito Acadêmico disponível no sistema (ver tópico *Área Acadêmica* da apostila).
- providencia a assinatura do documento e junta ao processo do estagiário.
- envia processo ao protocolo para que seja encaminhado à Área de Graduação.

### 9 Área de Graduação

- recebe e-mail informando que há dados de estágio a serem cadastrados no sistema.
- acessa o sistema informatizado (Júpiter Web) e cadastra a informação sobre o desconto do Seguro de acidente pessoal (ver tópico *Área Acadêmica* da apostila).

- providencia a impressão do Termo de Aditamento de Compromisso de Estágio e colhe as assinaturas do estagiário e do dirigente da Unidade de Ensino em todas as vias do documento.
- junta cópia do Comprovante de Votação da última eleição e do Termo de Aditamento de Compromisso ao processo (uma via no processo e as demais na contracapa).
- colhe assinatura do estagiário e do Dirigente da Unidade de Ensino (interveniente).
- envia processo ao protocolo para que seja encaminhado ao Dirigente da Unidade/Órgão concedente do estágio.

### 10 Dirigente da Unidade / Órgão

- recebe e-mail informando que há Termo de Aditamento de Compromisso de Estágio a ser assinado.
- acessa o sistema informatizado (Mercúrio) e cadastra a data de assinatura do Termo de Aditamento (ver apostila *Como cadastrar a data de assinatura do Termo de estágio*).
- assina o documento Termo de Aditamento de Compromisso de Estágio do processo e as vias anexadas à contracapa.
- encaminha o processo ao protocolo para ser devolvido à Área de Graduação.

### 11 Área Financeira

- recebe e-mail informando que o estágio foi formalizado.
- acessa o sistema informatizado (Mercúrio) e providencia o remanejamento do recurso.

### 12 Área de Graduação

- recebe e-mail informando que é preciso validar o estágio.
- acessa o sistema informatizado (Júpiter Web) e imprime o Documento Financeiro e o Check-List (ver apostila – tópico Área Acadêmica).
- verifica toda a documentação existente no processo, preenche o documento Check-List, assinando-o. Junta o documento ao processo de estágio.
- no sistema, providencia o cadastro da Validação do estágio.

Atenção: somente a partir da validação do estágio o sistema liberará o pagamento da bolsa de complementação educacional ao aluno.

- entrega uma via do Termo de Aditamento de Compromisso devidamente assinada para o estagiário e para a Interveniente.
- encaminha o processo ao Solicitante / Supervisor de Estágio para ciência.

### **13 Solicitante**

• toma ciência de que a prorrogação foi validada e encaminha o processo ao protocolo para arquivamento.

### Critérios

- a) O estágio não deve exceder o prazo máximo de 2 anos de vigência, computadas as renovações, exceto quando se tratar de aluno portador de necessidades especiais.
- b) Caso a prorrogação de estágio não seja aprovada pelas áreas acadêmicas, o processo do estagiário deve ser encaminhado à área interessada para ciência do solicitante com posterior arquivamento. O sistema encerrará a solicitação, enviando e-mail para a área financeira

providenciar a liberação dos recursos reservados. O supervisor deverá aguardar, então, o término do estágio (ver Anexo G).

- c) As vias do Termo de Aditamento de Compromisso de Estágio são distribuídas da seguinte forma: estagiário, concedente e interveniente.
- d) Conforme o artigo 3°., parágrafo único, da Resolução n. 5528/2009, fica vedada a concessão de estágio remunerado em órgão da USP a estudante beneficiado por outro programa de bolsa. Os auxílios concedidos pelos programas de auxílio-alimentação e auxílio-moradia para alunos não se caracterizam como bolsa de benefício financeiro.

#### Normas e documentos relacionados

- Lei Federal n. 11.788, de 25 de setembro de 2008.
- Resolução n. 5528, de 18 de março de 2009 (Disciplina a concessão de estágios na USP).
- <u>Portaria GR n. 4.114, de 18 de março de 2009</u> (Disciplina a concessão de Auxílio-transporte para estagiários).
- Apostila do sistema disponível em <u>www.sistemas.usp.br/jupiterweb</u>.